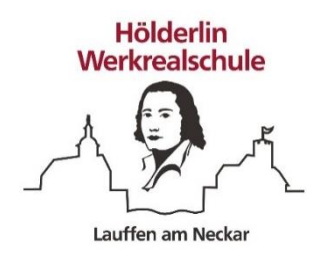

## Anleitung zur Anmeldung bei Moodle

1. Auf der Schulhomepage <u>www.werkrealschule-lauffen.de</u> findet ihr den direkten Link zum Login für Moodle. Diesen müsst ihr anklicken

|   | Aktuelle Informationen (Stand 07. Januar 2021)<br>Alle Schulen in Baden Wartenberg bleiben weiterhin ab dem 11.01.2021 bis zum 31.01.2021 geschlossen Stattdesen findet Fernunterncht statt.<br>In der Klasse 9 kann der Fernunterncht durch Pflaersphasen an der Schule ergianst werden.<br>Den Elternbrief mit informationen zum Schulbetrieb ab dem 11.01.2021 finden Sie Nier<br>Sollten Sie eine Notfallbetreuung berötigen ist dies unter bestimmten Voraussetzungen möglich. Einen Elternbrief mit Informationen zur Notbetreuung finden Sie Nier<br>Alle aktuellen informationen finden Sie naturlich auch auf den Seiten des Kultusmiensterums <u>wer Micken</u> |                                                |  |
|---|----------------------------------------------------------------------------------------------------|------------------------------------------------|--|
|   |                                                                                                    |                                                |  |
|   | TERMINE<br>Es wurden keine Termine gefunden.                                                                                                    | AKTUELLES<br>Es wurden keine Artikel gefunden: |  |
| L | WIR FREUEN UNS AUF IHRE RÜCKMELDUNG:                                                                                                    |                                                |  |

2. Ihr kommt direkt auf die Login-Seite von Moodle. Dort gebt ihr euren Anmeldenamen und euer Passwort. Beides habt ihr von der Schule bekommen. Klickt auf "Login", wenn ihr beides eingegeben habt.

| Hoelderlinschule Werkrea | lschule in Lauffen am N | leckar                                                  |                                                                         |
|--------------------------|-------------------------|---------------------------------------------------------|-------------------------------------------------------------------------|
|                          | komeidename             | Kennwort vergessen?<br>Cookies müssen aktiviert sein! 👩 | Deine Anmeldedaten findest du auf<br>der letzten Seite dieser Anleitung |
|                          | Login                   |                                                         |                                                                         |

3. Beim ersten Login müsst ihr euer Passwort ändern und die Änderungen speichern.

|                  | Dashboard        | m Events         | 💼 Meine Kurse                                                                                                    |
|------------------|------------------|------------------|----------------------------------------------------------------------------------------------------|
| 🝃 > Einstellung  | sen → Nutzerkont | to > Kennwort    | ändern                                                                                                    |
| Ändern Sie Ihr   | Kennwort, bevor  | Sie weiterarbeit | ien.                                                                                                    |
| Kennwort ä       | indern           |                  |                                                                                                    |
| Anmeldename      |                  |                  | nachnamev                                                                                                    |
|                  |                  |                  | Kennwortregeln:<br>mindestens 8 Zeichen, 1 Ziffer(n), 1 Kleinbuchstabe(n), 1 Großbuchstabe(n), 1 Sonderzeichen, z.B. *, -, oder # |
| Aktuelles Kennwo | ort              | 0                |                                                                                                    |
| Neues Kennwort   |                  | 0                |                                                                                                    |
|                  |                  |                  |                                                                                                    |

Schreibt euch euer Passwort unten auf, damit ihr es nicht vergesst!!

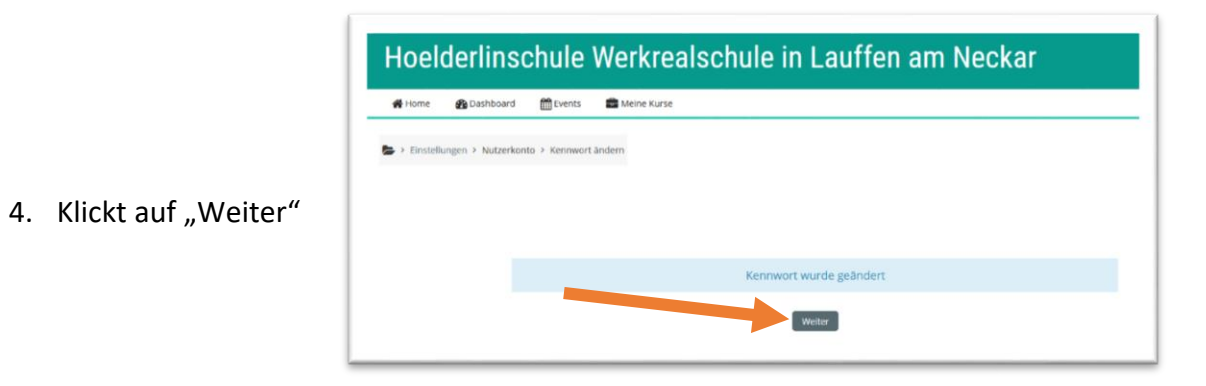

5. Jetzt müsst ihr die Datenschutzinformationen bestätigen. Dazu scrollt ihr auf der Seite ganz nach unten und klickt auf

|                                                                                                    |                                 | Kurse suchen Q                                                                                                    |         |
|----------------------------------------------------------------------------------------------------|---------------------------------|----------------------------------------------------------------------------------------------------|---------|
|                                                                                                    | 🖷 Home 🛛 🖓 Dashboard 👚 Events 🛢 | 🖼 Blöcke verbergen 🧩 Feste Breite                                                                                                    |         |
| Detension<br>Detension<br>Detension | Datenschutzinfos                |                                                                                                    |         |
| Model BW Detendentionenname     String 2001     Detendentionenname     Detendentionenname     Detendentionen nome     Detendentionen nome     Detendentionen nome     Detendentionen nome     Detendentionen nome                                                                                                    | Datenschutzinfos                | - + Automatischer Zoom +                                                                                                    | e ¤ ≭ > |
| Decide BW Detenschutzinformation     Der Ster Ster     1   node Detenschutzerklamer     1   node Detenschutzerklamer     1   node Detenschutzerklamer     1   node metenschutzerklamer     1   node metenschutzerklamer     1   node metenschutzerklamer     1   node metenschutzerklamer     1   node metenschutzerklamer     1   node metenschutzerklamer     1   node metenschutzerklamer     1   node metenschutzerklamer     1   node metenschutzerklamer     1   node metenschutzerklamer     1   node metenschutzerklamer     1   Detenschutzerklamer     1   Meterschutzerklamer     1   Detenschutzer     1   Detenschutzer     1   Detenschutzer     1   Detenschutzer     1   Detenschutzer     1   Detenschutzer     1   Detenschutzer     1   Detenschutzer     1   Detenschutzer     1   Detenschutzer     1   Detenschutzer <td></td> <td>Moodle BW Datenschutzinformation<br/>Steed: 11.2019</td> <td></td>                                                                                                    |                                 | Moodle BW Datenschutzinformation<br>Steed: 11.2019                                                                                                    |         |
| 1   Modele Datenschutzerklärung     1.1   Ame der och veranter officient nach Art 13 DSGVO     Name der och veranteroritient nach Art 13 Nr 1b und deren dessen E-Mail-Advessor findin<br>sis and der erste siss, unitability sach der Zustimmung zu dieser Datenschutzerklärung im Block<br>informationen für Nuzer/innen.     1.1   Learning PlattformModele B/W     Der Modelle BVW wird für Schulen sowie weiteren Institutionen der Kultusverwahtung und<br>Lehrenanblikkeng und Licherforhblidung eine standarflätiet Open Source 4.exting Ungebrung<br>ein Bais von Modelle (Modulare dynamickhe objek-crientiert Lemmungbeng) bereitgestellt.<br>Modele unterstützr eine kurbezogene Kommunklätion und Kullaboration über verschlederer<br>zemakriteititen freis Erzen Wilkit: Glassanen Tatasubanken HEP Tatas) ainen Kalender mit<br>Karsen Studie (Modulare dynamickhe objek-crientierte Lemmungbeng) bereitgestellt.<br>Modele unterstützr eine kurbezogene Kommunklätion und Kullaboration über verschlederer<br>zemakriteititen (ver Foren, Wilkit; Glassanen, Datenbanken, HEP Tatas) ainen Kalender mit<br>Karse. Gruppen und prosinichen objek-crientierte Lemmungbeng Deretigestellt<br>Modele unterstütze eine kurbezogene Kommunklätion und Kullaboration inder Kultusverwaltung und<br>Lahreranabildung und Lehrefortbildung eine standardisiert Open Source 4.exting Ungebrung<br>auf Bais von Modele (Modulare dynamickhe objek-crientierte Lemmungbeng) beretigestellt.     Bestätigen     Lesen Ste diese Datenschutzinfos sorgfältig, Sie<br>müssen zustannen, um der Weissen zustanza-<br>konnen.     Kentelsen gesenket und emplangen verden. Kursteilnehmer/innen und Trainer/innen können     Kentelsen gesenket und emplangen verden. Kursteilnehmer/innen und Trainer/innen können                                                                                                    |                                 | Moodle BW Datenschutzinformation<br>Autor: M. Stütz                                                                                                    |         |
| 1.1. Name und Kontaktdaten des Verantwortlichen nach Art 13 BrStv0     Name deride Varantwortlichen Ju und derevidessen E-Mali-Adresse finden Sie af die ersten Seite, untribelt nach der Zustimmung zu dieser Datenschutzreklärung, im Block Informationen für Nutzer-innen.     2.1. Der Moodle BW wirdt für Schnelen sowie veränen Einstutistonen der Koltnaverwaltung und Lahrerfortbildung eine standardisterto Open Source eLearning Ungebong af Basis von Moodle (Modular dynamische Ople-crientert Lernungbeng) breitigssellt. Moodle unterstritter eine kurzbezogene Kommunikation und Kollaboration über verschiedere rite     Verme Moodle BW wirdt für Schnelen sowie weiteren Institutionen der Kultusverwaltung und Lahrerfortbildung eine standardisterto Open Source eLearning Ungebong af Basis von Moodle (Modular dynamische Ople-crientert Lernungbeng) breitigssellt. Moodle unterstritter eine kurzbezogene Kommunikation und Kollaboration über verschiedere Iternaktivitänen (vie Form, Wikis, Closzaven Tutzerbarken HTP Text), einen Kalender mit Kurz, Grouper- und preidingten Texture in Kalender mit Kurz, Grouper- und preidingten Texture in Kalender mit Kurz, Grouper- und preidingten Texture in Kalender mit Kurz, Grouper- und preidingten Texture in Kalender mit Kurz, Grouper- und preidingten Texture in Kalender mit Kurz, Grouper- und preidingten Texture in Kalender mit Kurz, Grouper- und preidingten Texture in Kalender mit Kurz, Grouper- und preidingten Texture in Kalender mit Kurz, Grouper- und preidingten Texture in Kalender mit Kurz, Grouper- und preidingten Verder. Kurstelinkunger Johnen Kannen     Bestätigen   Listen Sie diese Datenschutzinfos sorgfältig. Sie mitset num Kannen   Listen Sie diese Datenschutzinfos sorgfältig. Sie mitset num Kannen   Listen Sie diese Datenschutzinfos sorgfältig. Sie mitseten zu Kannen   Listen Sie dies                                                                                                    |                                 | 1 Moodle Datenschutzerklärung                                                                                                    |         |
| Bis earl der ersten Sein, umttelber nach der Zustimmung zu dieser Datenschutzerklärung, im Block Informationen für Nutzervirmen.   Die Steinen für Nutzervirmen.     12   Learning Plattform Moodle BW   With für Schulen sowie weiteren Institutionen der Kultusverwahnung und Lehreraublidung und Lehrefortbildung eine staadardisien Opein Source et earning Ungebung auf Baits von Moodle (Modulae dynamichken Opein Source et earning Ungebung auf Baits von Moodle (Modulae dynamichken Opein Source et earning Ungebung auf Baits von Moodle (Modulae dynamichken Opein Source et earning Ungebung auf Baits von Moodle (Modulae dynamichken WEP Treux) einen Kalander nit     Uber Moodle BW wird für Schulen sowie weiteren Institutionen der Kultusverwaltung und Lehreraublidung und Lehrefortbildung eine standardister Opein Source et earning Ungebung auf Baits von Moodle (Modulae dynamichken Opeins Source et earning Ungebung auf Baits von Moodle (Modulae dynamichken Opeins Source et earning Ungebung auf Baits von Moodle (Modulae dynamichken Opeins Source et earning Ungebung auf Baits von Moodle (Modulae dynamichken Opeins Source et earning Ungebung auf Baits von Moodle (Modulae dynamichken Opeins Goure et earning Ungebung auf Baits von Moodle (Modulae dynamichken Opeins Goure et earning Ungebung auf Baits von Moodle (Modulae dynamichken Opeins Goure et earning Ungebung auf Baits von Moodle (Modulae dynamichken MeD Treux) einen Klandeer mit Kurs-, Gruppen- und persönlichen Terminen. Über die Funktion "Mitteilungen" können Nachrichten gesendet und empfangen werden. Kursteilnehmer/innen und Trainer/innen können     Restätigen   Lesen Sie diese Datenschutzinfos sorgfältig. Sie Matsen Statummen, und de Webstein rutzen zu Konnen. Stimmen Sie zu?                                                                                                    |                                 | 1.1 Name und Kontaktdaten des Verantwortlichen nach Art 13 DSGVO<br>Name derdes Verantwortlichen nach Art 13 Nur 1 a) und deren/dessen E-Mail-Adresse sowie den<br>Namen derdes Datenschutzbeauftragen nach Art 13 Nr 1b und deren/dessen E-Mail-Adresse finden                                                                                                    |         |
| 1.2 eLearning Plattform Moodle BW     Words BW wird für Schules sowie veiteren Institutionen der Kultusverwaltung und<br>Lehrerausbildung und Lehrerfortbildung eine standardiserte Open Source eLearning Ungebeng<br>auf Basis von Moodle (Modular dynamische objekt-orientierte: Lerraumgebung) bereitgestellt.<br>Moodle unterstützt eine Kurbezogere Kommunikation und Kollaboration über verschiedere<br>Lernausbildung und Lehrerfortbildung eine standardiserte Open Source eLearning Ungebung<br>auf Basis von Moodle (Modular dynamische objekt-orientierter Lernumgebung) bereitgestellt.     0   Über Moodle BW wird für Schulen sowie weiteren Institutionen der Kultusverwaltung und<br>Lehrerausbildung und Lehrerfortbildung eine standardiserte Open Source eLearning Ungebung<br>auf Basis von Moodle (Modular dynamische objekt-orientierte Lernumgebung) bereitgestellt.     Model euterstützt eine kurbezogere Kommunikation und Kollaboration über verschiedene<br>Izens, Gruppen- und persönlichen Terminen. Über die Funktion, Mitreilungerei Können<br>Nachrichten gesendet und empfangen werden. Kursteilnehmer/innen und Trainer/innen können                                                                                                    |                                 | Sie auf der ersten Seite, umittelbar nach der Zustimmung zu dieser Datenschutzerklärung, im Block<br>Informationen für Nutzer/innen.                                                                                                    |         |
| Ober Moodle BW wird für Schulen sowie weiteren Institutionen der Kultusvervaltung und<br>Luberestumbildung und Lehrerfortbildung eine standardisierte Open Source et Lessning Umgebung<br>auf Basis von Moodle (Modulare dynamische objekt-orientitrete Lernaungebung) bereitigestellt.     Öber Moodle BW wird für Schulen sowie weiteren Institutionen der Kultusvervaltung und<br>Lehrerausbildung und Lehrerfortbildung eine standardisierte Open Source et Leaning Umgebung<br>auf Basis von Moodle (Modulare dynamische objekt-orientitret Lernaugebung) bereitigestellt.     Öber Moodle BW wird für Schulen sowie weiteren Institutionen der Kultusvervaltung und<br>Lehrerausbildung und Lehrerfortbildung eine standardisierte Open Source et Leaning Umgebung<br>auf Basis von Moodle (Modulare dynamische objekt-orientierte Lernaurgebung) bereitigestellt.     Moodle unterstützt eine kursbezogene Kommunikation und Kollaboration über verschiedene<br>Lernaktivitäten (vie Foren, Wiks, Glossaren, Datenbaken, HSP, Tests), einen Kalender mit<br>Kurs-, Cruppen- und persönlichen Terminen. Über die Funktion, Mitteilunger Können<br>Nachrichten gesendet und empfangen werden. Kursteilnehmer/innen und Trainer/innen können     Lesen Sie diese Datenschutzinfös sorgfältig. Sie<br>missen zustimmen, und te Website nuzzen zu<br>Normen. Starmen Sie zu?                                                                                                    |                                 | 1.2 eLearning Plattform Moodle BW                                                                                                    |         |
| Über Moodle BW wird für Schulen sowie weiteren Institutionen der Kultusverwaltung und<br>Lehrerausbildung und Lehrerfortbildung eine standardisierte Open Source eLearning Umgebung<br>auf Basis von Moodle (Modulare dynamische objek-orientierte Lernumgebung) bereigestellt.<br>Moodle unterstützt eine kursbezogene Kommunikation und Kollaboration über verschiedene<br>Lernaktivitäten (vie Foren, Wikis, Glossaere, Datebanken, H5P, Test), einen Kalender mit<br>Kurs-, Gruppen- und persönichen Terminen. Über die Funktion, Mitteilungen' können<br>Nachrichten gesendet und empfangen werden. Kursteilnehmer/innen und Trainer/innen können                                                                                                    |                                 | Über Moodle BW wird für Schulen sowie weiteren Institutionen der Kultusverwaltung und<br>Lehrerausbildung und Lehrefortbildung eine standardisiette Open Source eLearning Umgebung<br>auf Basis von Moodle (Modulare dynamische objekt-orientiette Lehrunngebung) Dereitgestellt.<br>Moodle unterstützt eine kursbezogene Kommunikation und Kollaboration über verschiedene<br>Learskrichtigter (über Erzen Wilte Closerson Durebankues, HSP Derzs) ainen Kalender mit                                                                                                    |         |
| Bestätigen<br>Lesen Sie diese Datenschutzinfos sorgfaltig. Sie<br>müssen zustimmen, um die Website nutzen zu<br>können. Stimmen Sie zu?                                                                                                    |                                 | Über Moodle BW wird für Schulen sowie weiteren Institutionen der Kultusverwaltung und<br>Lehreraubildung und Lehrerfortbildung eine standardisierte Open Source eLearning Umgebung<br>auf Basis von Moodle (Modulare dynamische objekt-orientierte Lennumgebung) bereitgestellt.<br>Moodle unterstützt eine kursbezogene Kommunikation und Kollaboration über verschiedene<br>Lennaktivitäten (wie Foren, Wiks, Glossaren, Datenbanken, H5P, Tess), einen Kalender mit<br>Kurs-, Gruppen- und persönlichen Terminen. Über die Funktion, Mitteilunger können<br>Nachrichten gesendet und empfangen werden. Kursteilnehmer/innen und Trainer/innen können | J       |
| Bestätigen<br>Lesen Sie diese Datenschutzinfos sorgfältig. Sie<br>müssen zustimmen, um die Website nutzen zu<br>Konnen. Stimmen Sie zu?                                                                                                    |                                 |                                                                                                    |         |
| Lesen Sie diese Datenschutzinfos sorgfältig. Sie<br>müssen zustimmen, um die Website nutzen zu<br>können. Stimmen Sie zu?                                                                                                    |                                 | Bestätigen                                                                                                    |         |
|                                                                                                    |                                 | Lesen Sie diese Datenschutzinfos sorgfältig, Sie<br>müssen zustimmen, um die Website nutzen zu<br>können. Stimmen Sie zu?                                                                                                    |         |

6. Fertig! Jetzt seid ihr bei Moodle angemeldet und seht alle Fächer, die ihr in der Schule habt.

| Hoelderlinschule Werkrealschule in Lauffen am Neckar |                   | Kurse suchen              |                              |                                                                             |              |
|------------------------------------------------------|-------------------|---------------------------|------------------------------|-----------------------------------------------------------------------------|--------------|
| 🖶 Home 🛛 🙆 Dashboard                                 | Events            | 💼 Meine Kurse             |                              | Diese Seite bearbeiten 🛛 🗷 Bilocke verbergen 🖌                              | Feste Breite |
| UNDIGUNGEN No new                                    | s items to displa | y .                       |                              |                                                                             |              |
| Kursübersicht                                        |                   |                           | E 1                          | ■ Navigation                                                                |              |
| Alle (außer aus Ansicht entfe<br>isse 6a<br>utsch 6a | ende) •           | Rasse 6a<br>Mathematik 6a | I≟ Kursunne * Ĵ III Kichei * | bashboard fausteboard fausteboard Vebsite Vebsite Vebsite Vebsite D Ee M Ea |              |
| ebgeschlossen                                        |                   |                           | Ĩ                            | Personen online<br>2 Personen online (in den letzten 5 Minu                 | iten)        |
|                                                      |                   |                           |                              | E Meine Dateien<br>Keine Dateien vorhanden<br>Meine Dateien verwalten       |              |
|                                                      |                   |                           |                              | Aktuelle Termine Keine weiteren Termine Zum Kalender                        |              |
|                                                      |                   |                           |                              | = Kalandar                                                                  |              |